## HƯỚNG DẪN CHI TIẾT CÁC BƯỚC ĐKXT TRỰC TUYẾN ĐỘT BỔ SUNG ĐẠI HỌC CHÍNH QUY 2022

(Theo phương thức xét tuyển điểm Học bạ THPT và kết quả thi tốt nghiệp THPT 2022)

Bước 1: Thí sinh truy cập vào đường link: <u>http://ts22dot2.ut.edu.vn</u> và nhấn "ĐĂNG KÝ"

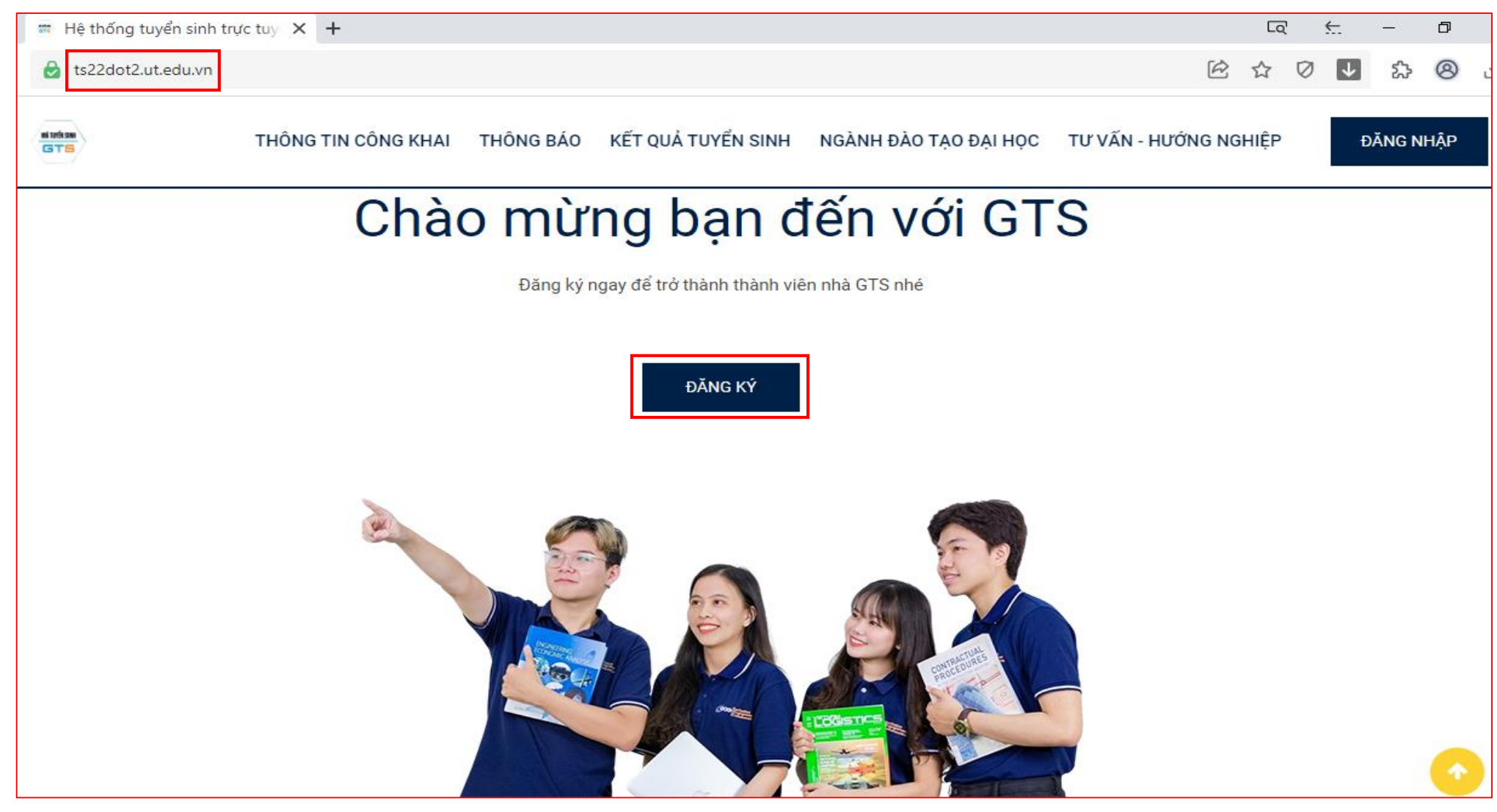

## Bước 2: Thí sinh nhập Họ và tên (viết hoa có dấu), Số CMND hoặc CCCD và Mật khẩu (tối thiểu 8 ký tự). Sau đó nhấn "Đăng ký"

| 🖷 Đăng ký 🛛 🗙 🕂                  |                                                                                                    |    |   | 5 | 2  | £            | - | ٥ |  |
|----------------------------------|----------------------------------------------------------------------------------------------------|----|---|---|----|--------------|---|---|--|
| 👌 ts22dot2.ut.edu.vn/site/signup |                                                                                                    | or | Ŕ | ☆ | Ø  | $\checkmark$ | ప | 8 |  |
| ts22dot2.ut.edu.vn/site/signup   | Ini turển sinh   Thí sinh đăng ký xét tuyển   Nếu thí sinh đã đăng ký, vui lòng nhãn Đăng   Nập   NGUYĚN VĂN A   012345678   0362878287 |    |   |   |    |              |   |   |  |
|                                  |                                                                                                    |    |   |   |    |              |   |   |  |
|                                  | Đăng nhập                                                                                                    |    |   |   |    |              |   |   |  |
|                                  | 6                                                                                                    |    |   |   | S. |              |   |   |  |

Bước 3: Tại màn hình chính của giao diện, Thí sinh tiến hành nhấn "Cập nhật" các thông tin như sau:

- THÔNG TIN THÍ SINH
- NOI HỌC THPT
- ĐIỂM XÉT TUYỀN
- **4** ĐĂNG KÝ NGUYỆN VỌNG
- XÁC NHẬN XÉT TUYỀN

| → C  s22dot2.ut.edu.vn/stu                                                                    | Ident                                                                                                    | 년 tr 🗸 🗣 tr 🖄                 |  |  |  |  |  |  |  |  |
|-----------------------------------------------------------------------------------------------|----------------------------------------------------------------------------------------------------|-------------------------------|--|--|--|--|--|--|--|--|
| GTS GTS                                                                                       |                                                                                                    | 🧢 🕚 🚨 NGUYĒN VĂN A            |  |  |  |  |  |  |  |  |
| THÍ SINH THỰC HIỆN CÁC BƯỚC SAU:                                                              | O10009                                                                                                    | Trang chủ / Thí sinh / O10009 |  |  |  |  |  |  |  |  |
| <ul> <li>1. THÔNG TIN THÍ SINH</li> <li>2. NƠI HỌC THPT</li> <li>3. ĐIỂM XÉT TUYỂN</li> </ul> | Thí sinh sử dụng thông tin đã đăng ký trên cổng thông tin tuyển sinh của bộ GD&ĐT hoặc cổng dịch vụ công quốc gia. Chọn <mark>Cập nhật</mark> để khá<br>báo thông tin. |                               |  |  |  |  |  |  |  |  |
| 4. ĐĂNG KÝ NGUYỆN VỌNG                                                                        | 1. Họ và tên thí sinh (viết hoa có dấu):                                                                                                    | NGUYÊN VĂN A                  |  |  |  |  |  |  |  |  |
| S. XÁC NHẬN XÉT TUYỂN                                                                         | Giới tính:                                                                                                    | (không có)                    |  |  |  |  |  |  |  |  |
|                                                                                               | 2. Ngày tháng năm sinh ( <i>dd/mm/yyyy</i> ):                                                                                                    | 01/01/1970                    |  |  |  |  |  |  |  |  |
|                                                                                               | 3. Nơi sinh (tỉnh hoặc thành phố):                                                                                                    |                               |  |  |  |  |  |  |  |  |
|                                                                                               | Dân tộc:                                                                                                    |                               |  |  |  |  |  |  |  |  |
|                                                                                               | Tôn giáo:                                                                                                    |                               |  |  |  |  |  |  |  |  |
|                                                                                               | 4. Số CMND hoặc Số thẻ căn cước công dân                                                                                                    | 012345678                     |  |  |  |  |  |  |  |  |
|                                                                                               | 5. Hộ khẩu thường trú <i>(ghi đầy đủ 3 cấp)</i> :                                                                                                    |                               |  |  |  |  |  |  |  |  |

## **↓** <u>Cụ thể</u>:

TẠI MỤC THÔNG TIN THÍ SINH: Thí sinh nhập đầy đủ thông tin theo yêu cầu. Sau đó nhấn "Lưu"

| GTS GTS                                                               | ≡                                                                      |                                                                       |                    |     |                                       |                        |                                         | P () 2          | NGUYỄN VĂN A  |
|-----------------------------------------------------------------------|------------------------------------------------------------------------|-----------------------------------------------------------------------|--------------------|-----|---------------------------------------|------------------------|-----------------------------------------|-----------------|---------------|
| THÍ SINH THỰC HIỆN CÁC BƯỚC SAU:                                      | Cập nhật thí sinh                                                      | : 010009                                                              |                    |     |                                       |                        | Trang c                                 | hủ / Thí sinh / | 13 / Cập nhật |
| 2. NƠI HỌC THPT                                                       | 1. Họ và tên thí sinh (viết<br>hoa có dấu):                            | NGUYỄN VĂN A                                                          |                    | ✓   | Giới tính:                            | Nam 🗸                  | 2. Ngày tháng năm sinh<br>(dd/mm/yyyy): | 01-10-2004      | ✓             |
| <ul> <li>3. ĐIỂM XÉT TUYỀN</li> <li>4. ĐĂNG KÝ NGUYÊN VONG</li> </ul> | 3. Nơi sinh (tỉnh hoặc<br>thành phố):                                  | 02 - Tp. Hồ Chí Minh                                                  |                    | × • |                                       |                        |                                         |                 |               |
| 5. XÁC NHẬN XÉT TUYỂN                                                 | Dân tộc:                                                               | Kinh                                                                  |                    | ~   | Tôn giáo:                             | Không                  | ~                                       |                 |               |
|                                                                       | 5. Hộ khẩu thường trú<br>(ghi đầy đủ 3 cấp):                           | Số 2, Võ Oanh, P.25, Q.B                                              | nh Thạnh, TP.HCM   | ✓   | 02 - Tp. Hồ C                         | hí Minh 🗴 💌            | 16 - Quận Bình Thạnh 💌                  |                 |               |
|                                                                       | 6. Đối tượng ưu tiên(để<br>trống nếu không thuộc đối<br>tượng ưu tiên) | Thí sinh tra cứu đối tượng<br>ưu tiên tại đây<br>6. Đối tượng ưu tiên | 7. Khu vực ưu tiên |     | Thí sinh tra c<br>ưu tiên tại đâ<br>3 | ứu khu vực<br>y<br>× v |                                         |                 |               |
|                                                                       | 9. Năm tốt nghiệp THPT                                                 | 2022 🗸                                                                | Học lực lớp 12     |     | Giỏi                                  | × •                    | Hạnh kiểm lớp 12                        | Tốt             | ×             |
|                                                                       | 10. Địa chỉ báo tin (ghi<br>rõ)                                        | Số 2, Võ Oanh, P.25, Q.B                                              | ình Thạnh, TP.HCM  |     |                                       |                        |                                         |                 | ✓             |
|                                                                       | 11. Điện thoại liên hệ                                                 | 0362878287                                                            |                    | ✓   | Email                                 | nguyenvar              | na2022@gmail.com                        | ✓               |               |
|                                                                       |                                                                        |                                                                       |                    |     |                                       |                        |                                         |                 | Lưu           |

TẠI MỤC NƠI HỌC THPT: Thí sinh nhập đầy đủ thông tin theo yêu cầu. Sau đó nhấn "Lưu"

| GTS GTS                          | ≡ |        |                             |            |                 |   |                        |           | 2 | ወ 🛓 | NGUYỄN VĂN A |  |
|----------------------------------|---|--------|-----------------------------|------------|-----------------|---|------------------------|-----------|---|-----|--------------|--|
| THÍ SINH THỰC HIỆN CÁC BƯỚC SAU: | N | ơi họ  | i học THPT hoặc tương đương |            |                 |   |                        |           |   |     |              |  |
| 💄 1. THÔNG TIN THÍ SINH          |   |        |                             |            |                 |   |                        |           |   |     |              |  |
| 2. NOI HỌC THPT                  |   | Lớp 10 | ~                           | Tỉnh thành |                 | • |                        |           |   | •   | Lưu          |  |
| ✔ 3. ĐIỂM XÉT TUYỂN              |   |        |                             |            |                 |   |                        |           |   |     |              |  |
| 4. ĐĂNG KÝ NGUYỆN VỌNG           |   | #      | Lớp học                     | Tỉnh       | thành           |   | Trường học             |           |   |     |              |  |
| 上 5. XÁC NHẬN XÉT TUYỂN          |   | 1      | Lớp 10                      | 02 - 1     | rp. Hồ Chí Minh |   | 004 - THPT chuyên Trần | Đại Nghĩa |   |     | •            |  |
|                                  |   | 2      | Lớp 11                      | 02 - 1     | p. Hồ Chí Minh  |   | 004 - THPT chuyên Trần | Đại Nghĩa |   |     | ŧ.           |  |
|                                  |   | 3      | Lớp 12                      | 02 - 1     | p. Hồ Chí Minh  |   | 004 - THPT chuyên Trần | Đại Nghĩa |   |     | T            |  |
|                                  |   |        |                             |            |                 |   |                        |           |   |     |              |  |

TẠI MỤC ĐIỂM XÉT TUYỀN: Thí sinh có thể nhập điểm 1 trong 2 loại hình thức đăng ký (Điểm Học bạ, Điểm THPT) và dùng tổ hợp môn xét tuyển có tổng điểm cao nhất trong số các tổ hợp cho phép để xét tuyển vào ngành/chuyên ngành đăng ký. Sau đó nhấn "Lưu".

| GTS GTS                          | ≡       |                                                           |                      |                      |                      |                      |                      | 🤌 U 🛓        | NGUYỄN VĂN A |  |  |  |
|----------------------------------|---------|-----------------------------------------------------------|----------------------|----------------------|----------------------|----------------------|----------------------|--------------|--------------|--|--|--|
| THÍ SINH THỰC HIỆN CÁC BƯỚC SAU: | Điển    | )iểm xét tuyển                                            |                      |                      |                      |                      |                      |              |              |  |  |  |
| 1. THÔNG TIN THÍ SINH            | Thí sin | hí sinh có thể nhập điểm 1 trong 2 loại hình thức đăng ký |                      |                      |                      |                      |                      |              |              |  |  |  |
| 2. NOI HỌC THPT                  |         |                                                           |                      |                      | Đăng ký điểm học     | bạ                   |                      |              |              |  |  |  |
| ✓ 3. ÐIỂM XÉT TUYỂN              | An      | h 💙 Đ                                                     | iểm lớp 10 học kỳ 1  | Điểm lớp 10 học kỳ 2 | Điểm lớp 11 học kỳ 1 | Điểm lớp 11 học kỳ 2 | Điểm lớp 12 học      | : kỳ 1       | Lưu          |  |  |  |
| 4. ĐĂNG KÝ NGUYỆN VỘNG           | #       | Môn học                                                   | Điểm lớp 10 học kỳ 1 | Điểm lớp 10 học kỳ 2 | Điểm lớp 11 học kỳ 1 | Điểm lớp 11 học kỳ 2 | Điểm lớp 12 học kỳ 1 | Điểm TB 5 HK |              |  |  |  |
| 5. XAC NHẠN XET TUYEN            | 1       | Toán                                                      | 8                    | 8.5                  | 9                    | 9.5                  | 10                   | 9            | Ŧ            |  |  |  |
|                                  | 2       | Lý                                                        | 8                    | 8.5                  | 9                    | 9.5                  | 10                   | 9            |              |  |  |  |
|                                  | 3       | Hóa                                                       | 8                    | 8.5                  | 9                    | 9.5                  | 10                   | 9            |              |  |  |  |
|                                  |         |                                                           |                      |                      |                      |                      |                      |              |              |  |  |  |
|                                  |         |                                                           |                      |                      | Đăng ký điểm THI     | РТ                   |                      |              |              |  |  |  |
|                                  | An      | h 🗸 Đ                                                     | iếm                  | Lưu                  |                      |                      |                      |              |              |  |  |  |
|                                  | #       |                                                           | Môn học              |                      |                      | Điểm                 |                      |              |              |  |  |  |
|                                  | 1       |                                                           |                      | Toán                 |                      | 9                    | Ŧ                    |              |              |  |  |  |
|                                  | 2       |                                                           |                      | Lý                   |                      | 9.5                  |                      |              |              |  |  |  |
|                                  | 3       |                                                           |                      | Hóa                  |                      | 10                   |                      |              |              |  |  |  |

• TẠI MỤC ĐĂNG KÝ NGUYỆN VỌNG: Thí sinh nhấn Chọn điểm xét tuyển (Điểm Học bạ, Điểm THPT), Số nguyện

vọng, Ngành đăng ký và Tổ hợp môn xét tuyển. Sau đó nhấn "Lưu".

| GTS GTS                                                                                              | =                                                                                                    | P ()                                                                                                    | 💄 NGUYỄN VĂN A    |
|----------------------------------------------------------------------------------------------------|----------------------------------------------------------------------------------------------------|----------------------------------------------------------------------------------------------------|-------------------|
| THÍ SINH THỰC HIỆN CÁC BƯỚC SAU:<br>1. THÔNG TIN THÍ SINH<br>2. NỚI HỌC THPT                         | Đăng ký nguyện vọng       Tra         Chọn điểm xét tuyển       Nguyện vọng 3         Ngành đăng ký       Tra                                                                                                    | rang chủ / Đăn                                                                                                    | ng ký nguyện vọng |
| <ul> <li>3. ĐIEM XET TUYEN</li> <li>4. ĐĂNG KÝ NGUYỆN VỌNG</li> <li>5. XÁC NHẬN XÉT TUYỂN</li> </ul> | #       Nguyện vọng       Ngành đăng ký       Tổ hợp môn       tiết                                                                                                    | Tổng<br>Jiểm Tổng<br>Học điểm<br>bạ THPT<br>theo theo<br>tổ tổ<br>hợp hợp<br>T(đã XT(đã<br>iộng cộng<br>Jiểm điểm<br>Ưu Ưu | Kết<br>quả        |
|                                                                                                    | 1       Nguyện vọng 1       784010101H - Khai thác vận tải (chuyên ngành Quản trị Logistics và vận tải đa phương thức) - chương trình chất lượng cao       Toán, Lý, Hóa       2         2       Nguyện vọng 2       752010301H - Kỹ thuật cơ khí (chuyên ngành Cơ khí ô tô) - chương trình chất lượng cao       Toán, Lý, Hóa | 27 28.5                                                                                                    | Ť                 |
|                                                                                                    |                                                                                                    |                                                                                                    |                   |

- TẠI MỤC XÁC NHẬN XÉT TUYỀN: Thí sinh kiểm tra lại thông tin trên Phiếu ĐKXT hệ thống để tránh sai sót.
- 4 Lưu ý: Sau khi thực hiện ĐKXT trực tuyến, thí sinh nhấn biểu tượng "IN" Phiếu ĐKXT trên hệ thống, ký ghi rõ họ tên

và kèm theo bộ hồ sơ hoàn chỉnh theo hướng dẫn gửi về Trường mới được công nhận là đăng ký hợp lệ.

| GTS GTS                               | NGUYÊN              | VĂN A                                                                                                    |                              |                             |                     |                     |                  |                    | Trang o            | :hů / Thí sinh / | NGUYĒN VĂN A            |
|---------------------------------------|---------------------|----------------------------------------------------------------------------------------------------|------------------------------|-----------------------------|---------------------|---------------------|------------------|--------------------|--------------------|------------------|-------------------------|
|                                       |                     |                                                                                                    | NCVÂNTÀ                      |                             |                     |                     | cônc             |                    |                    |                  |                         |
| THÍ SINH THỰC HIỆN CÁC BƯỚC SAU:      |                     | TRƯỜNG ĐẠI HỌC GIAO THU                                                                                                    | HÔNG VẬN TẠI<br>HÔNG VÂN TẢI | ТР. НСМ                     |                     |                     | CÓNG             | Độc lập – Tự đ     | o – Hanh phúc      | NAM              |                         |
| 1. THÔNG TIN THÍ SINH                 |                     | Mã tuyến                                                                                                    | sinh GTS                     |                             |                     |                     |                  | býc tập Tặ đ       | o nan prac         | N                | lã hồ sơ: <b>010009</b> |
|                                       |                     |                                                                                                    | PHIÊ                         | U ĐĂNG KÝ XI                | ÉT TUYỂN Đ          | АІ НОС СНІ́М        | H QUY NĂM        | 2022               |                    |                  |                         |
| 2. NOI HỌC THPT                       |                     |                                                                                                    |                              |                             | (Tuyến sinh d       | đợt bố sung)        | -                |                    |                    |                  |                         |
| 3. ÐIỂM XÉT TUYỂN                     |                     | JÍ CINH                                                                                                    |                              |                             |                     |                     |                  |                    |                    |                  |                         |
| -                                     | 1. Ho và tên thí s  | inh (viết họa có dấu): NGUYỄN \                                                                                                    | ΔΝΑ                          |                             |                     | Giới tính: Nam      |                  |                    |                    |                  |                         |
| 4. ĐĂNG KÝ NGUYỆN VỘNG                | 2. Ngày tháng nă    | And a manufacture of collaboration of the second second se |                              |                             |                     |                     |                  |                    |                    |                  |                         |
| ▲ 5. XÁC NHẬN XÉT TUYỂN               | 3. Nơi sinh (tỉnh l | hoặc thành phố): Tp. Hồ Chí Minh                                                                                                    |                              |                             |                     | Dân tộc: Kinh       |                  |                    | Tôn giáo: Không    | 3                |                         |
|                                       | 4. Số thẻ căn cươ   | <b>ởc công dân:</b> 012345678                                                                                                    |                              |                             |                     |                     |                  |                    |                    |                  |                         |
| <del>e</del>                          | 5. Hộ khẩu thườ     | ng trú (ghi đầy đủ 3 cấp): Số 2, Võ O                                                                                                    | anh, P.25, Q.Bìnl            | h Thạnh, TP.HCM             |                     | Mã tỉnh: 02 - Tp.   | Hồ Chí Minh      |                    | Mã huyện: 16 - 0   | Quận Bình Thạnh  | 1                       |
|                                       | 6. Đội tượng ưu     | tien: 01, 02, 03, 04, 05, 06, 07 (kho                                                                                                    | oanh tròn đoi tượ            | ng ưu tiên tương ứi<br>ứng) | ng, khong thi de t  | trong)              |                  |                    |                    |                  |                         |
|                                       | 7. Khu vực ưu tiệ   | en: 1, 2, 2N I, 3 (knoann tron val                                                                                                    | o knu vục tuông l            | ung)                        |                     |                     |                  |                    |                    |                  |                         |
|                                       | 8. NOI NOC THPT     | noạc tuông duông (tên truông, têr                                                                                                    | i tinn; ma truong            | , ma tinn)                  |                     |                     |                  |                    | Mã trường          | Mã tỉnh          |                         |
|                                       | Lớp 10 học Trườn    | ng: 004 - THPT chuyên Trần Đại Ngh                                                                                                    | ĩa                           |                             |                     | Tỉnh: 02 - Tp. Hồ   | Chí Minh         |                    | 004                | 02               | 1                       |
|                                       | Lớp 11 học Trườn    | ng: 004 - THPT chuyên Trần Đại Ngh                                                                                                    | ĩĩa                          |                             |                     | Tỉnh: 02 - Tp. Hồ   | Chí Minh         |                    | 004                | 02               | 1                       |
|                                       | Lớp 12 học Trườn    | ng: 004 - THPT chuyên Trần Đại Ngh                                                                                                    | ก๊อ                          |                             |                     | Tỉnh: 02 - Tp. Hồ   | Chí Minh         |                    | 004                | 02               | 1                       |
|                                       | 9. Năm tốt nghiệ    | <b>p THPT:</b> 2022                                                                                                    |                              |                             |                     | Học lực lớp 12: 🤆   | iòi              |                    | Hạnh kiểm lớp      | 12: Tốt          | -                       |
|                                       | 10. Địa chỉ báo t   | in (ghi rõ):Số 2, Võ Oanh, P.25, Q.Bì                                                                                                    | nh Thạnh, TP.HC              | м                           |                     |                     |                  |                    |                    |                  |                         |
|                                       | 11. Điện thoại liệ  | ěn hệ: 0362878287<br>ĂNG KÝ YÉT TUYỂN                                                                                                    |                              |                             |                     | Email: nguyenva     | ina2022@gmail.c  | om                 |                    |                  |                         |
|                                       | 1. Ghi điểm trun    | g bình môn học theo từng học kỳ                                                                                                    | của các môn có               | trong tổ hợp mộr            | n dùng xét tuyển    | 1                   |                  |                    |                    |                  |                         |
|                                       | Môn                 | Hoc kỳ 1                                                                                                    | Но                           | r kỳ 2                      | Hor                 | oc kỳ 1 Học kỳ 2    |                  |                    | Hor                | kỳ 1             |                         |
| GTS GTS                               | Toán                | 8                                                                                                    |                              | 8.5                         | 9                   |                     | 9.5              |                    | 10                 |                  |                         |
|                                       | Lý                  | 8                                                                                                    | 1                            | 8.5                         | 9                   |                     | 9.5              |                    | 10                 |                  |                         |
| THÍ SINH THỰC HIỆN CÁC BƯỚC SAU:      | Hóa                 | 8                                                                                                    | 4                            | 8.5                         |                     | 9                   |                  | 9.5                |                    | 10               |                         |
| 💄 1. THÔNG TIN THÍ SINH               | 2. Ghi điểm kết     | quả thi THPT                                                                                                    |                              | 7                           |                     |                     |                  |                    |                    |                  |                         |
|                                       | Môn                 | Điểm                                                                                                    | Ghi Chú                      | -                           |                     |                     |                  |                    |                    |                  |                         |
| • 2. Norrișe filiri                   | Toan                | 9                                                                                                    |                              | -                           |                     |                     |                  |                    |                    |                  |                         |
| <ul> <li>3. ÐIËM XÉT TUYËN</li> </ul> | Hóa                 | 3.5                                                                                                    |                              | -                           |                     |                     |                  |                    |                    |                  |                         |
| 4. ĐĂNG KÝ NGUYÊN VONG                | 3. Nguyện vọng      | g (NV) đăng ký xét tuyển (xếp theo                                                                                                    | thứ tự ưu tiên từ            | L<br>trên xuống dưới)       |                     |                     |                  |                    |                    |                  |                         |
|                                       | Thứ tự              | Tên ngành (chuyên n                                                                                                    | gành)                        | Mã                          | Tổ hợp môn          | Điểm học bạ         | Điểm THPT        | Điểm ưu tiên       | Tổng học bạ        | Tổng THTP        | Kết quả                 |
| 5. XÁC NHẬN XÉT TUYẾN                 |                     | xét tuyến                                                                                                    |                              | ngành/chuyên                | xét tuyến           | XT theo tổ          | XT theo tổ       | được hưởng         | điểm XT            | điểm XT          |                         |
|                                       |                     |                                                                                                    |                              | ngann xet<br>tuvến          |                     | nộp                 | nộp              | (neu co)           |                    |                  |                         |
|                                       | NV1                 | Khai thác vận tải (chuyên ngành                                                                                                    | Quản trị                     | 784010101H                  | Toán, Lý, Hóa       | 27                  |                  | 0                  | 27                 |                  |                         |
|                                       |                     | Logistics và vận tải đa phương th                                                                                                    | ức) - chương                 |                             |                     |                     |                  |                    |                    |                  |                         |
|                                       |                     | trình chất lượng cao                                                                                                    |                              |                             |                     |                     |                  |                    |                    |                  |                         |
|                                       | NV2                 | Kỹ thuật cơ khí (chuyên ngành Cơ                                                                                                    | ơ khí ô tô) -                | 752010301H                  | Toán, Lý, Hóa       |                     | 28.5             | 0                  |                    | 28.5             |                         |
|                                       | Tôi cam đoan th     | iông tin ghi trong phiếu này là chín                                                                                                    | h xác và chiu hoà            | in toàn trách nhiên         | n.                  |                     |                  | ·                  |                    | 1                | 1                       |
|                                       |                     | Ngày thán                                                                                                    | g năm 2022                   |                             |                     |                     |                  | Ngày thán          | g năm 2022         |                  |                         |
|                                       |                     | Người nh                                                                                                    | iận phiếu                    |                             |                     |                     | Thí              | sinh               |                    |                  |                         |
|                                       |                     | (Ky, gni rô hộ tên)                                                                                                    |                              |                             |                     |                     |                  |                    |                    |                  |                         |
|                                       |                     |                                                                                                    |                              |                             |                     |                     |                  |                    |                    |                  |                         |
|                                       |                     |                                                                                                    |                              |                             |                     |                     |                  |                    |                    |                  |                         |
|                                       | Lưu ý:              |                                                                                                    |                              |                             |                     |                     |                  |                    |                    |                  |                         |
|                                       | - Đề nghị thí sinh  | h in Phiếu Đăng ký xét tuyển (ĐKXT)                                                                                                    | gửi kèm hồ sơ the            | eo quy định (hồ sơ c        | chi tiết xem tại ht | tp://tuyensinh.ut.e | du.vn) về Trường | trong thời gian số | im nhất (tính theo | dấu bưu điện trư | ớc ngày                 |
|                                       | - Nhà trường chi    | .0/2022) sau khi dā hoàn thành ĐKXT trực tuyên, và chuyên lệ phi ĐKXT theo quy định (30.000d/nguyện vọng).<br>Thờ trường chỉ công nhận kết quả b ĐKXT khi thi sinh đề hoàn thành thủ tự cheo vậu cầu                                                                                                    |                              |                             |                     |                     |                  |                    |                    |                  |                         |